1) Enter 'https://unifiedportal-mem.epfindia.gov.in/memberinterface/' in browser to open EPFO member Portal.

| And the field of the field of the field o                                                  | (d) / method in the second second | ✓ A C Search                                                                                    | P- 命会@                                  |
|----------------------------------------------------------------------------------------------------|----------------------------------------------------------------------------------------------------|-------------------------------------------------------------------------------------------------|-----------------------------------------|
|                                                                                                    | nbox (3,587) - Imbopparthi@g 🧭 🧭 Member Home 🛛 🖄                                                                                                    |                                                                                                 |                                         |
| EVENTER FROMEMENT RUN CAGANISATION, INDA FUNCTER FROMEMENT RUN CAGANISATION, INDA FUNCTER FROMEMENT RUN CAGA                                                                                                    | Edit View Favorites Tools Help                                                                                                    |                                                                                                 |                                         |
| Enclose of control of control                                                   |                                                                                                    |                                                                                                 | M · D · C m · Page · sarety · loois · W |
| Exercise to August a base owner private and the summary finding own (or Services >> for Employees >> Member Pasabook 1 A for the Parabook service are available to the summary finding own (or Services >> for Employees >> Member Pasabook 1 A for the Parabook service are available to the summary finding own (or Services >> for Employees >> Member Pasabook 1 A for the Parabook service are available to the summary finding own (or Services >> for Employees >> Member Pasabook 1 A for the Parabook service are available to the summary finding own (or Services >> for Employees >> Member Pasabook 1 A for the Parabook service are available to the summary finding own (or Services >> for Employees >> Member Pasabook 1 A for the foregravity users Excisuate of the Services are available to the UMANG Undeed Abook APP can be downloaded by gring a missed call 9718397183. The APP can also be downloaded from UMANG UMANG UMANG Undeed Abook APP can be downloaded by gring a missed call 9718397183. The APP can also be downloaded from UMANG UMANG UMANG Undeed Abook APP can be downloaded by gring a missed call 9718397183. The APP can also be downloaded from UMANG UMANG UMANG UNdeed APP can be downloaded by gring a missed call 9718397183. The APP can also be downloaded from UMANG UMANG UMANG UMANG UNdeed APP can be downloaded by gring a missed call 9718397183. The APP can also be downloaded from UMANG UMANG UMA                                                                                             | <u>.</u>                                                                                                    |                                                                                                 |                                         |
| Constant of hospitation     Constant from your Update dates advantaged and provide services are available at wavesefinding out in Constant of hospitation and experts and from wavelet dates advantaged at the hospitation and experts and from the publication and experts and from the publication and experts and and the publication and experts and from the publication and experts and and from the publication and experts and and from the publication and experts and and from the publication and experts and and from the publication and experts and and from the publication and experts and and experts and experts and experts and experts and experts and experts and experts and experts and experts and experts and experts and experts and experts and experts and experts and experts and experts and experts and experts and e                                                    | EMPLOYEES' PROVIDENT FUND ORGANISATION, INDIA                                                                                                    |                                                                                                 | Universal Account Number (UAN)          |
| <ul> <li>I where Pations tarvies is available at www.splindla.gov.in [ our services &gt;&gt; for Employees &gt;&gt; Member Passbook]</li> <li>A schara Baced Online Claim Submission</li> <li>Cher the Passbook tarvies are available at www.splindla.gov.in [ our services &gt;&gt; for Employees &gt;&gt; Member Passbook]</li> <li>A schara Baced Online Claim Submission</li> <li>Cher the route savailable at www.splindla.gov.in [ our services &gt;&gt; for Employees &gt;&gt; Member Passbook]</li> <li>Cher the route savailable at www.splindla.gov.in [ our services are being discontinued</li> <li>Cher the route savailable at www.splindla.gov.in [ our services are being discontinued</li> <li>Cher the route savailable at www.splindla.gov.in [ our services are being discontinued</li> <li>Cher the route savailable at the route services are being discontinued</li> <li>Cher the Route at cher the RFA Account can be availed after login under Online Services.</li> <li>Cher the Route Attend Route at the route services are being discontinued</li> <li>Cher the Route at the route for mode services are being discontinued.</li> <li>Cher the Route at the route for mode services are being discontinued.</li> <li>Cher the Route at the route for mode services are being discontinued.</li> <li>Cher the Route at the route for mode service are being discontinued.</li> <li>Cher the Route at the route for mode service are being discontinued.</li> <li>Cher the Route at the route for mode service are being discontinued.</li> <li>Cher the Route at the route for mode service are being discontinued.</li> <li>Cher the Route at the route for mode service are being discontinued.</li> <li>Cher the Route at the route for mode service are being discontinued.</li> <li>Cher the Route at the route for mode service are being discontinued.</li> <li>Cher the Route at the route for mode service are being discontinued.</li> <li>Cher the Route at the route for mode service are being discontinued.</li> <li>Cher the Route at the route for mode service for the Route for the route for the Route at the route</li></ul> | MINISTRY OF LABOUR & EMPLOYMENT, GOVERNMENT OF INDIA                                                                                                    |                                                                                                 | MEMBER e-SEWA                           |
| Cart CFF Marchard I     Archard a gaint a driving driving (Our Services >> for Employees >> Member Pasabook services     Advanae Based Online Claim submission     Advanae Based Online Claim submission     Advanae Based Online Claim submission     Advanae Based Online Claim submission     Archard Baged and strives are available at www.sepfindia.gov.in     Other Employees services are available at www.sepfindia.gov.in     Other Employees services are available at www.sepfindia.gov.in     Other Employees services are available at www.sepfindia.gov.in     Other Employees services are available at www.sepfindia.gov.in     Other Employees services are available at www.sepfindia.gov.in     Other Employees services are available at the togin under Online Services     Other Employees services are available at the togin under Online Services     Other Employees services are available at the togin under Online Services     Other Employees services are available at the togin under Online Services     Our Model Affer for Our Eff Account can be availed after togin under Online Services     Our model after togin under Online Services     Our model muffer can be availed after togin under Online Services     Our model muffer can be availed after togin under Online Services     Our model muffer can be availed after togin under Online Services     Our model muffer can be availed after togin under Online Services     Our model muffer can be availed after togin under Online Services     Our model muffer can be availed after togin under Online Services     Our model muffer can be availed after togin under Online Services     Our model muffer can be availed after togin under Online Services     Our model muffer can be availed after togin under Online Services     Our model muffer can be availed after togin under Online Services     Our model muffer can be availed for normgingers availed for normgingers availed for normgingers availed for normgingers availed for normefers of attabilitemutes faxing cangents toging cannot be under                                                     |                                                                                                    |                                                                                                 | $\bigcirc$                              |
| Control DF Member III • Member Patkhokk stervice is available at suversepfindagovin [Our Services >> for Employees >> Member Patkhokk [PF] • Adhara raginal tactivated UAN is mandatory for online dain submission. • Seeded Authara raginal tactivated UAN is mandatory for online dain submission. • Other EPF Account can be available at twosperfindagovin. • Other EPF Account can be available at twosperfindagovin. • Other EPF Account can be available at twosperfindagovin. • Other EPF Account can be available at twosperfindagovin. • Other EPF Account can be available at twosperfindagovin. • Other Mender P. One EPF Account can be available at the togin under Online Services. • Dennisad/Print your Update Databook anytime. • Download/Print your Update Databook anytime. • Download/Print your Update Databook (your print your your your your your your your your                                                                                                    |                                                                                                    |                                                                                                 | ()                                      |
| et Menter Patsbock service is available at www.epfindia.gov/in [Our Services >> Menter Patsbock] • Advara Based Online Claim Submission • deathaar againt at strated UMN is mandatory for online daim ubmission. • Other frequently used services are available at www.epfindia.gov/in • Other frequently used services are available at twww.epfindia.gov/in • Other frequently used services are available at twww.epfindia.gov/in • Other frequently used services are available at twww.epfindia.gov/in • Other frequently used services are available at twww.epfindia.gov/in • Other frequently used services are available at twww.epfindia.gov/in • Other frequently used services are available at tww.epfindia.gov/in • Other frequently used services are available at tww.epfindia.gov/in • Other frequently used services are available at the log/in under Online Services. • Deaths of Registration • Other frequently used services are based of mentor frequently used services are based of mentor frequently used services are based of mentor frequently used services are based of mentor frequently used services are based of mentor frequently used services are based of mentor frequently used services are based of mentor frequently used services are based of mentor frequently used services are based of mentor frequently used services are based of mentor frequently used services are based of mentor frequently used services are based of mentor frequently frequently used services are based of mentor frequently frequently used services are based of mentor frequently used services are based of mentor frequently used services are based of mentor frequently frequently used services are based of mentor frequently frequently used services are based of mentor frequently frequently used services are based of mentor frequently frequently used services are based of mentor frequently frequently frequently frequently frequently frequently frequently frequently frequen                                                                                                    | Dear EPF Members !!                                                                                                    |                                                                                                 |                                         |
| A Advar Based Oxine Caim Submission<br>Second Advar a gainst activited UAAN is mandatory for online claim submission.<br>Other frequently used services are available at www.spfindla.gov/in<br>ProPoserices are available at www.spfindla.gov/in<br>ProPoserices are available at www.spfindla.gov/in<br>ProPoserices are available at twww.spfindla.gov/in<br>ProPoserices are available at twwww.spfindla.gov/in<br>Pro         | Member Passbook service is available at www.epfindia.gov.in [ Our Services >> For Employees >> Member Passbook ]                                                                                                    |                                                                                                 |                                         |
| Seded Adahar againt activated UAN is mandatory for online dam submission. 9 EVGs services are available at www.sefindia.gov.in 9 EVGs services are available at www.sefindia.gov.in 9 EVG services are now available at on the UANNE (UMANG to New Governance). The UMANG APP can be downloaded by giving a missed call 9718937183. The APP can also be downloaded for UMANG works of in the play/gop stores. Estawhile EPF moles services are bailed after login under Online Services. 9 EventStart ERgistration 9 Download; Pirity your Updated Pataooka any time. 9 Download; Pirity your Updated Pataooka any time. 9 Download; Pirity your Updated Pataooka any time. 9 Download; Pirity your Updated Pataooka any time. 9 Download; Pirity your Updated Pataooka any time. 9 Download; Pirity your Updated Pataooka any time. 9 Download; Pirity your Updated Pataooka any time. 9 Download; Pirity your Updated Pataooka any time. 9 Download; Pirity your UNC Cacl. 9 Download; Pirity your UNC Cacl. 9 Download; Pirity y                                                                                                    | Aadhaar Based Online Claim Submission                                                                                                    |                                                                                                 | CAN Enter Odda                          |
| Construction of a grant material state and state and state                                                       | Seeded Aadhaar anainst activated UAN is mandatory for online claim submission                                                                                                    |                                                                                                 | Password                                |
| Construction from the play appear are now available on the UMANG UMARG MAP from Sectoremands. The UMANG APP can be downloaded by giving a missed call 9718397183. The APP can also be downloaded from UMANG where of the play app ators. Estawhile EPF mobile services are being discontinued.          • One Member - One EPF Account can be availed after login under Online Services.       Cupture       Cupture                                                                                                    | Other framently used services are available at www.enfindia.cov.in                                                                                                    |                                                                                                 | <sup>6</sup> j Q F<br>w                 |
| (P / 2 detta del from variando de la fer login under Online herr / troi new Governandoe, me Governandoe, me Governandoe, me Governandoe, me Governandoe, me Governandoe de la fer login under Online Services.           (getta                                                                                                    | EDEC and internet and initial and the UNANC ADD for March ADD for New Conservation The UNANC ADD and he day                                                                                                    | melanded by sides a sides d cell 0740207402. The ADD are also be developed of from UMANC mobile |                                         |
|                                                                                                    | or from the play/app stores. Erstwhile EPF mobile services are being discontinued                                                                                                    | windabed by giving a missed can 5710557105. The part can also be dowindabed non-owned website   | Captcha                                 |
|                                                                                                    | One Member - One EPE Account can be availed after login under Online Services.                                                                                                    |                                                                                                 | Sign in Reset                           |
| Senefits of Registration       Important Links       Important Links         • Download/Printy your Updated Passbook anytime.       • Own modify number can be suify of the EPF accounts which dealist suify of gathese shore VLVV can not update Passbook anytime.       • Own modify number can be suify of the EPF accounts which dealist suify of the EPF accounts which dealist shore segand with VLVV.       • Account of the Second Second Secon                                                                                                    |                                                                                                    |                                                                                                 |                                         |
| Eventits of Registration     Download/Print your Updated Pastbook anytime.     Download/Print your Updated Pastbook anytime.     Download/Pri                                                    |                                                                                                    |                                                                                                 | Forgot Password                         |
| Download (Print your Updated Pastbook anytime.     Download (Print your Updated Pastbook anytime.     Download (Print your UAC atd.     One mold number as the staff or en information only.     One mold number as the staff or en information only.     A threader and the staff or en information only.     A threader and the staff or entitive anything on the staff of entitive anything on the staff of entitive a                                                    | Benefits of Registration                                                                                                    | Ku .                                                                                            | % Important Links                       |
| Download/Print your Updated Paubook anytime.         > Lowen adder Jointy or Updated Paubook anytime.         > Antwate UAN         > Antwate UAN           > Download/Print your UAN Card.         > One molik number can is drawf for non rightmens molify.         > Antwate UAN         > Known your UAN status         > Known your UAN status         > Known your UAN st                                                                                                    |                                                                                                    | Members with authenticated Aadhaar and Bank details seeded against their UAN can now            |                                         |
| Dominad/ Pinty Qur UMX Card.     Our mobile number can be used for our registration only.     Vide sour XYC information.     Vide sour XYC information.     Vide sour XYC information.     Vide source XYC information.     Vide source XYC information.     Vide s                                                    | Download/Print your Updated Passbook anytime.                                                                                                    | submit their PF Withdrawal/Settlement/Transfer claims online.                                   | Activate UAN                            |
| Update your KYC information.                                                                                                    | Download/ Print your UAN Card.                                                                                                    | <ul> <li>One mobile number can be used for one registration only.</li> </ul>                    | 🔗 Know your UAN status                  |
| • The facility of putticle for mombers of stabilitiments facing expression under<br>the 2019 Schme 1932.                                                                                                    | Update your KYC information.                                                                                                    | ✓ A member can view the passbooks of the BPF accounts which has been tagged with UAN.           |                                         |
| the EPET Sylame 1932.<br>Contact Us 7<br>©2015. Powered by EPTO Thu 27 Dec 2018 (PV 20.10)                                                                                                    |                                                                                                    | The facility of passbook is not available for members of establishments having exemption under  |                                         |
| د Contact Us کر Contact Us کر Contact Us کر Contact Us کر Contact Us کر Contact Us کر Contact Us کر Contact Us کر Contact Us کر کرداده کرداده کردا<br>مرد کرداده کرداده کرداده کرداده کرداده کرداد کرداده کرداده کرداده کرداده کرداده کرداده کرداده کرداده کرداده کرد<br>مرد کرداده کرداده کرداده کرداده کرداده کرداده کرداده کرداده کرداده کرداده کرداده کرداده کرداده کرداده کرداده کرد                                                                                                    |                                                                                                    | the EPF Scheme 1952.                                                                            |                                         |
| د Contact Us و ۲ فردهاند کرد. ۲ فردهاند کرد. در این در معاون (۲۷ کیلران)                                                                                                    |                                                                                                    |                                                                                                 |                                         |
| 62015. Powered by EPFO Thu 27 Dec 2018 (PV 2.0.10)                                                                                                    |                                                                                                    |                                                                                                 | Contact Us 📍 F/                         |
|                                                                                                    |                                                                                                    | ©2015. Powered by EPFO Thu 27 Dec 2018 ( PV 2.0.10 )                                            |                                         |
|                                                                                                    |                                                                                                    |                                                                                                 |                                         |
|                                                                                                    |                                                                                                    |                                                                                                 |                                         |

2) Click on 'Activate UAN' link shown under 'Sign In' button. New page will open.

|                                 | -                                       |                    |                                                 |
|---------------------------------|-----------------------------------------|--------------------|-------------------------------------------------|
| Inbox (3,587) - Imbopparthi@g 🥝 | Member Home                             | X 🗋                |                                                 |
| e con view ravonites roois heip |                                         |                    | 🦄 🛪 🔄 🛪 🖂 📾 🛪 Pane 🛪 Safety 🛪 Tools 🛪 👰         |
|                                 |                                         |                    | -A A                                            |
| EMPLOYEES' PROVIDENT FUND OR    | GANISATION, INDIA<br>VVERNMENT OF INDIA |                    | Universal Account Number (UAN)<br>MEMBER e-SEWA |
| о то номе                       |                                         |                    |                                                 |
| Activate Your Uan               |                                         |                    |                                                 |
| • UAN                           |                                         |                    |                                                 |
| O Enter Member ID               |                                         |                    |                                                 |
| O AADHAAR                       |                                         |                    |                                                 |
| ○ pan                           |                                         |                    |                                                 |
| Name *                          |                                         |                    |                                                 |
| Date of Birth *                 |                                         | DD/MM/YYYY         |                                                 |
| Mobile No. *                    |                                         |                    |                                                 |
| Email Id                        |                                         |                    |                                                 |
|                                 |                                         | e <sub>3</sub> eZZ |                                                 |
| Captcha *                       |                                         |                    |                                                 |
|                                 | Get Authorization                       | in Back            |                                                 |
|                                 |                                         |                    | 1. Contract lie 2. E                            |
|                                 |                                         |                    | a contact os 117                                |

- 3) Your <u>Universal Account Number</u>(UAN) number and Name as per UAN master will be shown in MSEB CPF Portal's 'My Profile' option. If the name shown in My Profile is your name then only enter UAN number and name in column 'Name\*'. <u>If the name as per UAN shown in 'My Profile' of MSEB CPF Portal is completely different, DO NOT ACTIVATE UAN.</u> To view 'My Profile' in MSEB CPF Portal, employee must have been registered to MSEB CPF Portal as per CPF circular. Enter date of birth and <u>personal</u> Mobile Number and email ID. <u>DO NOT enter office mail id and office mobile no</u>.
- 4) Enter 'Captcha\*' as seen in the screen when you open your screen. Click on 'Get Authorization Pin'. If the details entered in the screen are correct and match with your details as in the EPFO system, OTP will be sent on your mobile number. If any mismatch occurs, OTP will not be sent and error will be displayed. Other errors may occur

while activation. Inform your HR department. HR must prepare list of all such employees with their details and error occurred and send to CPF section.

| unen (1990), une obbarru & dur 🤒                                | A Member Home                         | x                                    |                                                                                                    |                      |
|-----------------------------------------------------------------|---------------------------------------|--------------------------------------|----------------------------------------------------------------------------------------------------|----------------------|
| Edit View Favorites Tools Help                                  | Se menuel home                        |                                      |                                                                                                    |                      |
|                                                                 |                                       |                                      | 🐴 🕶 🗟 👻 🗔 🗰 💌 Page                                                                                                    | - Safety - Tools - 👔 |
|                                                                 |                                       |                                      |                                                                                                    | -A A                 |
| *                                                               |                                       |                                      | Industry Annual Annual An |                      |
| EMPLOYEES' PROVIDENT FUND OR                                    | GANISATION, INDIA                     |                                      | Universal Account Number (UAN)                                                                                                    |                      |
| MINISTRY OF LABOUR & EMPLOYMENT, GO                             | VERNMENT OF INDIA                     |                                      | MEMBER e-SEWA                                                                                                    |                      |
|                                                                 |                                       |                                      |                                                                                                    |                      |
| TO HOME                                                         |                                       |                                      |                                                                                                    |                      |
| activate Your Uan                                               |                                       |                                      |                                                                                                    |                      |
| • UAN                                                           |                                       |                                      |                                                                                                    |                      |
| Name *                                                          |                                       |                                      |                                                                                                    |                      |
| Date of Birth *                                                 |                                       |                                      |                                                                                                    |                      |
| Mobile No. *                                                    |                                       |                                      |                                                                                                    |                      |
| Email Id                                                        |                                       |                                      |                                                                                                    |                      |
| Disclaimer:<br>I declare that the details provided above belong | to me. I understand that my mobile nu | umber will be recorded and in case o | f any complaint regarding misuse of the facility and/or false declaration as given above, my details may be handed over to the appropriate authority for suitable action.                                                                                                    |                      |
| I Agree                                                         |                                       |                                      |                                                                                                    |                      |
| OTP Id                                                          |                                       | 3641                                 |                                                                                                    |                      |
| Enter OTP *                                                     |                                       |                                      |                                                                                                    |                      |
|                                                                 | Validate OTP and Activate             | UAN Back                             |                                                                                                    |                      |
|                                                                 |                                       |                                      |                                                                                                    |                      |
|                                                                 |                                       |                                      |                                                                                                    |                      |
|                                                                 |                                       |                                      |                                                                                                    | Contact Us ?         |
|                                                                 |                                       |                                      | ©2015. Powered by EPFO Thu 27 Dec 2016 (PV 2.0.10)                                                                                                    | Contact Us ?         |
|                                                                 |                                       |                                      | ©2015. Powered by EPFO Thu 27 Dec 2018 (PV 20.10)                                                                                                    | Contact Us ?         |
|                                                                 |                                       |                                      | ©2015. Powered by EPFO Thu 27 Dec 2018 (PV 20.10)                                                                                                    | Contact Us ?         |

5) Click on 'I Agree' box and then enter OTP received on mobile. OTP ID shown on screen is different from OTP received. Click on 'Validate OTP and Activate UAN' button. If OTP is correct, message will be displayed as 'Your UAN is activated. The Password is sent to your registered mobile number' and password is sent on the given mobile no. Your activation of UAN number is completed.

| M Inbox (3,587) - Imbopparthi@g 遵             | 🥌 Member Home                    | × [ |                                |               |
|-----------------------------------------------|----------------------------------|-----|--------------------------------|---------------|
| File Edit View Favorites Tools Help           |                                  |     |                                |               |
| <b>\$</b>                                     |                                  |     | 🏠 🕶 🗟 👻 🖃 🖶 💌 Page 🕶 Safety 🕶  | Tools • 🔞 • 🕺 |
|                                               |                                  |     |                                | -A A A+       |
|                                               |                                  |     | Universal Account Number (UAN) |               |
| EMPLOYEES' PROVIDENT FUND OR                  | MEMBER e-SEWA                    |     |                                |               |
| MINISTRY OF LABOUR & EMPLOYMENT, GO           | VERNMENT OF INDIA                |     |                                |               |
|                                               |                                  |     |                                |               |
|                                               |                                  |     |                                |               |
| GO TO HOME                                    |                                  |     |                                |               |
|                                               |                                  |     |                                |               |
|                                               |                                  |     |                                |               |
| Your UAN is activated. The Password is sent 1 | o your registered mobile number. |     |                                |               |

- 6) Then click on **'GO TO HOME'** to login to the EPFO site with your UAN number and password received on mobile and enter captcha and submit.
- 7) You can change password received. After login, select **'Account'** and then select **'CHANGE PASSWORD'** to change your password. Enter old password received on mobile no. Enter new password and submit.
- 8) Click on 'View' and then click on 'PROFILE'. Basically, name, <u>COMPLETE</u> date of birth and gender as per Aadhar must be correct and same should be seen in 'PROFILE'. If anything wrong in Aadhar, first get the details on Aadhar card corrected by visiting nearest Aadhar centre. If the details on Aadhar are correct, then if any name or date of birth correction required in 'PROFILE', click on 'Manage' and click on 'MODIFY BASIC DETAILS'. If your UAN Number is already linked(verified) with Aadhar Card, you cannot apply for correction in name and date of birth. Enter the Aadhar Number(if not shown), correct name and date of birth and gender where asked as per

**Aadhar card only.** Click on Update button. Your request will be visible by CPF section and after approval by CPF section will be pending with EPFO. After approved by EPFO, your name in UAN master will be updated and SMS will be sent to mobile no. Your correction for Name and date of birth will be accepted only if the details match with the details as in Aadhar database of central government. For completely different name or change of name in case of female employees, employee need to submit Joint Declaration Form and online request may be rejected. For Veej Sevaks, whose date of joining is wrong in 'PROFILE' they must also submit Joint declaration form separately to CPF section. Note that while applying for correction, errors may occur. The employee should report to their HR section. HR section must prepare such list separately as compared to Activate UAN errors. Joint declaration forms should be sent all at once only for complete name mismatch or change of name.

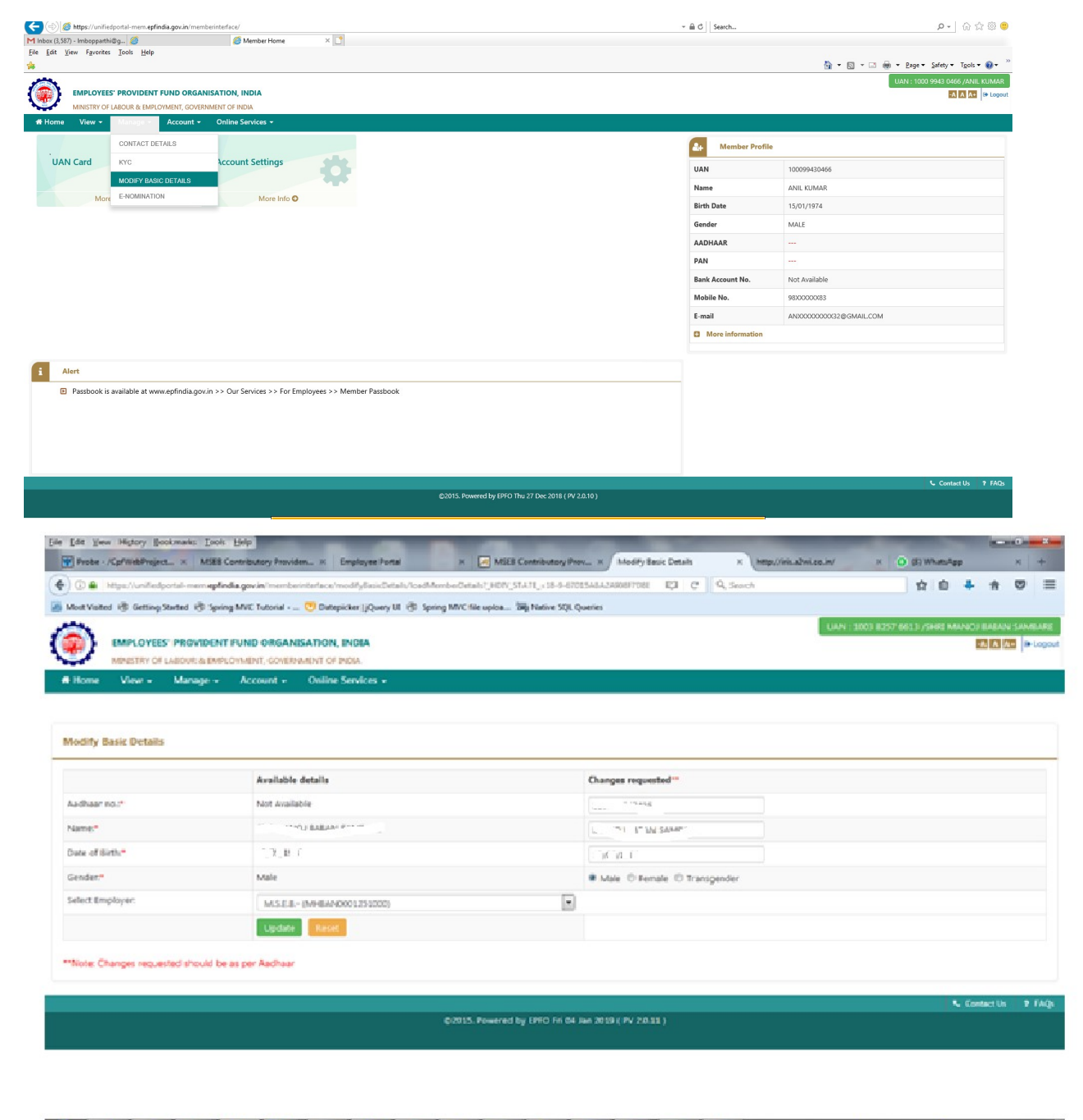

👔 🔄 👟 🏢 🗶 🐹 📴 🦪 🍕 🗊 🛸 🥑 🖄 🛞 🖤 🗆

Links 👌 jdev <sup>10</sup> (N 🖌 💥 🌜 陀 🗂 12-27 PM

9) Select **'View'** and then select 'PROFILE'. You must update the absent information like Qualification, Marital Status, mobile no and email Id.

| Member H<br>File Edit V | https://unifiedportal-mem.epfin<br>ome ×<br>/iew Favorites Tools Help | lia.gov.in/memb | berinterface/home7_HDIV_STATE_=43-2-9D68E119F24958A93A641ADA | 6879704                                              | - A C | Search         | 요~ 값 값 @ ●<br>값 * 집 * 급 碘 * Rage * Safety * Tools * 원 * <sup>20</sup> |
|-------------------------|-----------------------------------------------------------------------|-----------------|--------------------------------------------------------------|------------------------------------------------------|-------|----------------|-----------------------------------------------------------------------|
|                         | EMPLOYEES' PROVIDENT F                                                | UND ORGAN       | IISATION, INDIA                                              |                                                      |       |                | A A • 9 Logout                                                        |
| # Home                  | MINISTRY OF LABOUR & EMPLO                                            | Account -       | Online Services -                                            |                                                      |       |                |                                                                       |
| TAU                     | PROFILE<br>SERVICE HISTORY<br>UAN CARD<br>PASSBOOK                    | 3               | Account Settings                                             |                                                      | -     | Member Profile |                                                                       |
| i A                     | <mark>lert</mark><br>Passbook is available at www                     | .epfindia.gov.  | in >> Our Services >> For Employees >> Member Passbool       |                                                      |       |                | L coluite - 1900                                                      |
|                         |                                                                       |                 |                                                              | ©2015. Powered by EPFO Thu 27 Dec 2018 ( PV 2.0.10 ) |       |                | Contact Us ? FAQs                                                     |

10) If name date of birth in 'PROFILE' is correct, then select 'Manage' and then select 'KYC'. If the name is not yet corrected in 'PROFILE', system may not accept KYC saving. You can enter PAN, Aadhar details and permanent bank account details in this screen and save. If any KYC details already present, it will be shown at bottom. Correct details must be saved otherwise lot of problems will arise in updation of the KYC. KYC will be approved using Digital Signature by CPF Trust. Name on PAN card may be short, instead actual name in Income Tax department PAN Database (Traces report or Income tax order copy etc.) must be entered.

| <-)⊜⊘           | https://unifiedportal-mem.epfindia.gov.in/memb | erinterface/kyc/viewKYCRegistrationForm?_HDIV_STATE_=6-8-3460321 | 48DC91334D6F82733C20A19FE  | ÷ 🗎             | i 🖒 Search |                                 | P - 🖓 🌣 🙂                     |
|-----------------|------------------------------------------------|------------------------------------------------------------------|----------------------------|-----------------|------------|---------------------------------|-------------------------------|
| 🥘 unifiedportal | -mem.epfindi × 📑                               |                                                                  |                            |                 |            |                                 |                               |
| File Edit Vie   | ew Favorites Tools Help                        |                                                                  |                            |                 |            | A.D.D.A.                        | Bana w Safati w Toolr w 🖓 w 🏁 |
| -               |                                                |                                                                  |                            |                 |            | LIAN. 1002 0257 2050 8 AXAM     |                               |
|                 | EMPLOYEES' PROVIDENT FUND ORGAN                | ISATION, INDIA                                                   |                            |                 |            | UAN . 1003 6257 3808 / DAAMII   |                               |
|                 | MINISTRY OF LABOUR & EMPLOYMENT, GOVERN        | IMENT OF INDIA                                                   |                            |                 |            |                                 |                               |
| 🖶 Home          | View - Manage - Account -                      | Online Services -                                                |                            |                 |            |                                 |                               |
| Add KYC         | CONTACT DETAILS                                |                                                                  |                            |                 |            |                                 |                               |
|                 | KYC                                            |                                                                  |                            |                 |            |                                 |                               |
| Select          | MODIFY BASIC DETAILS                           | Document Number                                                  | Name as per Document       | 01              | ther       |                                 |                               |
|                 | E-NOMINATION                                   | DOCUMENT NUMBER                                                  | NAME AS PER DOCUMENT       |                 | FSC        |                                 |                               |
|                 | PAN                                            | DOCUMENT NUMBER                                                  | NAME AS PER DOCUMENT       |                 |            |                                 |                               |
|                 | AADHAAR                                        | DOCUMENT NUMBER                                                  | NAME AS PER DOCUMENT       |                 |            |                                 |                               |
|                 | Passport                                       | DOCUMENT NUMBER                                                  | NAME AS PER DOCUMENT       | E               | EXPIRY DT  |                                 |                               |
|                 | Driving License                                | DOCUMENT NUMBER                                                  | NAME AS PER DOCUMENT       | E               | EXPIRY DT  |                                 |                               |
|                 | Election Card                                  | DOCUMENT NUMBER                                                  | NAME AS PER DOCUMENT       |                 |            |                                 |                               |
|                 | Ration Card                                    | DOCUMENT NUMBER                                                  | NAME AS PER DOCUMENT       |                 |            |                                 |                               |
|                 | National Population Regist                     | DOCUMENT NUMBER                                                  | NAME AS PER DOCUMENT       |                 |            |                                 |                               |
|                 |                                                |                                                                  | Save Cancel                |                 |            |                                 |                               |
|                 |                                                |                                                                  | Concert Concert            |                 |            |                                 |                               |
| INC Bardin      | ( A)                                           |                                                                  |                            |                 |            |                                 |                               |
| KTC Pendin      | ng tor Approval                                |                                                                  |                            |                 |            |                                 |                               |
|                 | UAN Document Type                              | Name as per Document                                             | Document No                | Document Expiry |            | To be Approved by Establishment | Delete                        |
|                 |                                                |                                                                  | IN AN Page of 0 Pr PI 10 V |                 |            |                                 | No records to view            |
| Digitally Ap    | oproved KYC                                    |                                                                  |                            |                 |            |                                 |                               |